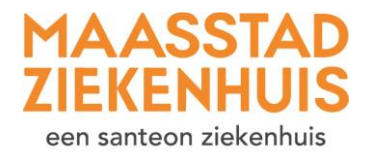

## Handleiding 'Vraag een herhaalrecept aan'

U wilt een herhaalrecept aanvragen. Volg elke stap in deze uitleg.

## **Stap 1** Als u ingelogd bent, ziet u deze startpagina.

Klik op 'Dossier' bovenin het scherm.

| MAASSTAD<br>ZIEKENHUIS<br>an urvers sound u                                                               | Home Agenda v Dossier v E-consult Vragenlijsten Mijn gegevens v Folders                                                                                                    | م الله الله الله الله الله الله الله الل |
|----------------------------------------------------------------------------------------------------|----------------------------------------------------------------------------------------------------|------------------------------------------|
| Agenda<br>Afspraken bekijken<br>Contact<br>Contact opnemen<br>FAQ<br>Veelgestelde vragen<br>Mijn gegevens | Aankomende afspraak<br>Afspraak bij de zorginstelling<br>donderdag 07 december 2023 om 08:00 bij<br>Maasstad Ziekenhus<br>Afspraaknformste                                                                       |                                          |
| Mijn gegevens beikijken                                                                                   | Nieuwe meldingen  Check online in U heeft vandaag of morgen een afspraak bij de zorginstelling. U kunt voor uw afspraak online inchecken.                                                                        |                                          |
|                                                                                                    | Kloppen uw e-mailadres en telefoonnummer nog?         Controleren           klik op de knop om uw contactopegevens te controleren         Controleren           Controleren         U heeft 10 ongelezen folders |                                          |
|                                                                                                    | Vragenlijsten Invulien     U heeft I openstaande vragenlijst                                                                                                    |                                          |
| D Hoog contrast                                                                                           | viekom op uw patientenportaal nyp maasstad ziekennuis.<br>U kunt hier:<br>- uw gegevens controleren en aanpassen                                                                                                 |                                          |

## Stap 2 Klik op 'Medicijnen'.

| MAASSTAD<br>ZIEKUNHUUS<br>an turuna                                                                                                    | Home Agenda v Dossier v E-consult Vragenlijsten                                                                                                    | Mijn gegevens v Folders Zwangerschap v                                 | Q B. van der Berken-de<br>80363152<br>01-01-1990 Vrouw |
|----------------------------------------------------------------------------------------------------|----------------------------------------------------------------------------------------------------|------------------------------------------------------------------------|--------------------------------------------------------|
|                                                                                                    | Q Naar welke pagina bent u op zoek?                                                                                                    |                                                                        |                                                        |
| Medische gegevens                                                                                                    | Uitslagen                                                                                                    | Rapporten                                                              | Overig                                                 |
| Allergieën                                                                                                    | Functieonderzoeken                                                                                                    | Behandelverslagen                                                      | Advies voor eten en drinken                            |
| Gezondheidsproblemen                                                                                                    | Lab                                                                                                    | Signaleringen                                                          | Alcohol, tabak en drugs                                |
| Implantaten                                                                                                    | Metingen                                                                                                    | Verrichtingen                                                          | Behandelbeperking                                      |
| Medigiinen                                                                                                    | Microbiologie                                                                                                    |                                                                        | Brieven                                                |
| Merche hulpmiddelen                                                                                                    | Pathologie (biopsie)                                                                                                    |                                                                        | Lichamelijke en geestelijke toestand                   |
| - downloaden                                                                                                    | Radiologie en Nucleaire onderzoeken                                                                                                    |                                                                        |                                                        |
| Nieuwe n                                                                                                    | neldingen                                                                                                    |                                                                        |                                                        |
|                                                                                                    | vestig ur ogroep<br>nordt binnerkort oppenomen. Klik op Breestigen om te laten veten of u ook ed<br>ekonime in<br>weft vandag of morgen een afspraak bij de zorginstelling. U kuit voor uw afsp<br>oppen uw e mailadrese en techonnammer nog?<br>og de knop om uw contactgegevens te controleren<br>agenlijsten invullen<br>eeft 3 openstaande wragenlijsten | ht komt<br>sraak online inchecken. Sistheston<br>Cosmolere<br>Inculier |                                                        |
| Welkom op         U kunt hier:           - uw op         - uw op           - uw op         - uw op           - uw op         - uw op           - uw op         - uw op           - uw op         - op           - uw op         - op           - uw op         - op           - uw op         - op           - uw op         - op           - op         - op           - op | uv patietnenportaal Mjn Maasstad Zeikenhuis.<br>pevens controleren en aanpaasen<br>praken belgiven en u voorbereiden op uw afspraken<br>diche opgevers (Gostein) belgien<br>stellen aan uw zorpverlener<br>liezen en vaaaministen invallen die uw zorpverlener voor u heeft klaarpezet                                                                       |                                                                        |                                                        |

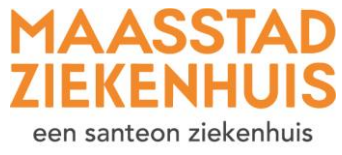

\*

Stap 3

Zoek het medicijn waarvoor u een herhaalrecept wilt. Klik op 'Herhaalrecept aanvragen'.

| DIS |                                                                        | Home Agenda ~                   | Dossier 🗸       | E-consult Vra     | agenlijsten M      | ijn gegevens ~    | Folders     | Zwangerschap ~                          | ۹ 🤇          |
|-----|------------------------------------------------------------------------|---------------------------------|-----------------|-------------------|--------------------|-------------------|-------------|-----------------------------------------|--------------|
|     | Medicijnen                                                             |                                 |                 |                   |                    |                   |             |                                         |              |
|     | Hieronder staat een lijst met alle medie                               | cijnen die u nu gebruikt en bij | j ons bekend i  | s.                |                    |                   |             |                                         |              |
|     | Geef aan uw arts en apotheker door w                                   | vanneer er iets wijzigt en wan  | neer:           |                   |                    |                   |             |                                         |              |
|     | - U medicijnen mist in de lijst. Neem da                               | an uw actuele medicatie over    | zicht mee mel   | t uw volgende be  | zoek               |                   |             |                                         |              |
|     | - U medicijnen gebruikt die u zonder re                                | ecept heeft gekocht             |                 |                   |                    |                   |             |                                         |              |
|     | - U bijwerkingen heeft                                                 |                                 |                 |                   |                    |                   |             |                                         |              |
|     | - U een andere dosering van uw medic                                   | cijnen gebruikt dan afgesprok   | en met de art   | s.                |                    |                   |             |                                         |              |
|     |                                                                        |                                 |                 |                   |                    |                   |             |                                         |              |
|     | Is een medicijn bijna op en wilt u een l                               | herhaalrecept aanvragen? Dit    | kan alleen vo   | or medicijnen die | e wij hebben voor  | geschreven voor   | u.          |                                         |              |
|     | Klik achter het medicijn op de knop 'He                                | erhaalrecept aanvragen'.        |                 |                   |                    |                   |             |                                         |              |
|     | Aangevraagde herhaalrecepten vindt u                                   | i bij de verstuurde e-consulter | n.              |                   |                    |                   |             |                                         |              |
|     | Voor een lijst met medicijnen en ander<br>Actueel overzicht medicijnen | re gegevens over uw gezondh     | eid kunt u de   | pagina 'Actueel c | overzicht medicijn | en' openen via or | nderstaande | knop.                                   |              |
|     | Klik op 'Vaccinaties' om de vaccinaties                                | te zien waarvan wij weten da    | it u deze als k | ind heeft gehad.  |                    |                   |             |                                         |              |
|     | Vaccinaties                                                            |                                 |                 |                   |                    |                   |             |                                         |              |
|     | Madiainan dia u thuis                                                  | aabauilet                       |                 |                   |                    |                   |             |                                         |              |
|     | medicijnen die u thuis                                                 | gebruikt                        |                 |                   |                    |                   |             |                                         |              |
|     | Medicijn                                                               | Hoeveelheid                     | Gebruik         | Startdatum        | Stopdatum          | Afdeling          | Status      |                                         |              |
|     | PARACETAMOL TABLET 500MG                                               | zo nodig (indien nodig)         | ORAAL           | 22-11-2023        |                    | Dermatologie      | Actief      | Herhaalrecept aanvragen Informatie over | dit medicijn |
|     |                                                                        |                                 |                 |                   |                    |                   |             | K Eerste Vorige Volgende 2              | Laatste 🕅    |
|     |                                                                        |                                 |                 |                   |                    |                   |             |                                         |              |
|     | Medicijnen die bij uw o                                                | onname horen                    |                 |                   |                    |                   |             |                                         |              |

**Stap 4** Klik op 'Aan' en selecteer de polikliniek waarvan u het medicijn heeft gekregen. Klik dan op 'Kiezen'.

| MAASSTAD<br>ZIEKENHUIS<br>ern untrate i fölterhat |                                                                   | Home Agenda ~ | Dossier ~                                                                                                    | E-consult            | Vragenlijsten | Mijn gegevens ~   | Folders |
|---------------------------------------------------|-------------------------------------------------------------------|---------------|----------------------------------------------------------------------------------------------------|----------------------|---------------|-------------------|---------|
|                                                   | Aan<br>Aanvraag herhaalrecept: NAPROXEN zo nodig<br>Herhaalrecept |               |                                                                                                    |                      |               |                   | 1       |
|                                                   | B 7 U A.<br>Schrijf hier uw bericht                               |               | Allergologie<br>Cardiologie<br>Chirurgie<br>Dermatologie<br>Diabetes<br>Geriatrie<br>Gynaecologie<br>Hematologie |                      | Allergol      | X                 |         |
|                                                   | (lik hier om terug te gaan                                        |               | Immunologie<br>Infectieziekten<br>Interne Geneesk<br>Kindergeneesku<br>KNO<br>Longgeneeskur<br>MDL               | kunde<br>Inde<br>Ide |               | ×<br>Kiezen Terug |         |

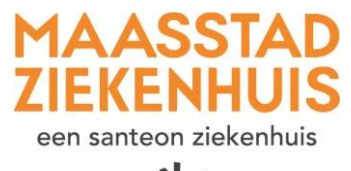

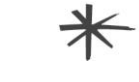

Stap 5

Laat bij `Schrijf hier uw bericht' een bericht achter. Schrijf hierin waar wij het recept naar moeten versturen (welke apotheek).

| MAASSTAD<br>ZIEKENHUIS<br>err samton (dieterbuit<br>* |                                                                                                    | Home | Agenda ~ | Dossier ~ | E-consult | Vragenlijsten | Mijn gegevens ~ | Folders |
|-------------------------------------------------------|----------------------------------------------------------------------------------------------------|------|----------|-----------|-----------|---------------|-----------------|---------|
|                                                       | Aan Allergologie. ✓         Aanvraag herhaalrecept: NAPROXEN zo nod         Herhaalrecept         B       【         Schrijf hier uw bericht | ig   |          |           |           |               |                 |         |
|                                                       | Aanvragen<br>Klik hier om terug te gaan                                                                                                    |      |          |           |           |               |                 |         |
|                                                       |                                                                                                    |      |          |           |           |               |                 |         |

## Stap 6 Klik op 'Aanvragen'.

| MAASSTAD<br>ZIEKENHUIS<br>en samen leinenhui |                                                                                                | Home | Agenda ~ | Dossier ~ | E-consult | Vragenlijsten | Mijn gegevens ~ | Folders |
|----------------------------------------------|------------------------------------------------------------------------------------------------|------|----------|-----------|-----------|---------------|-----------------|---------|
|                                              | Aan <u>Allergologie</u> <b>/</b><br>Aanvraag herhaalrecept: NAPROXEN zo nodiç<br>Herhaalrecept | )    |          |           |           |               |                 |         |
|                                              | B I U A.                                                                                       |      |          |           |           |               |                 |         |
|                                              | Aanvragen<br>Klik hier om terug te gaan                                                        |      |          |           |           |               |                 |         |

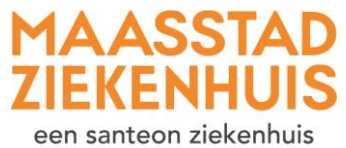

\*

Stap 7

U krijgt een melding in beeld dat uw aanvraag is verstuurd. U vindt deze ook terug bij uw e-consulten.

| MAASSTAD<br>ZIEKENHUIS<br>een sattoot Sitterhus<br>* |                             | Home | Agenda ~ | Dossier v | E-consult | Vragenlijsten | Mijn gegevens v | Folders |
|------------------------------------------------------|-----------------------------|------|----------|-----------|-----------|---------------|-----------------|---------|
|                                                      | ✓ Het bericht is verstuurd. |      |          |           |           |               |                 |         |
|                                                      | Medicijnen                  |      |          |           |           |               |                 |         |

Wilt u toch nog iets aanpassen of vragen? Dan kunt u een 'e-consult' starten met de Apotheek.